## Deleting

## Overview

In order to delete a user from your database, log in to the administration panel and choose **Site -> User Manager** from the top menu. On the opening page, select the checkbox to the left of the user's name you would like to remove and press the **Delete** button in the upper-right corner.